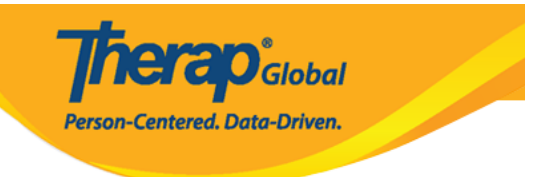

# **Individual Demographics**

Individual Demographic Form

OCONTRACTOR OF CONTRACTOR OF C

| C                       | are                                                                             |
|-------------------------|---------------------------------------------------------------------------------|
| Individual Demographics | List Search   Custom Fields                                                     |
| Individual Intake       | New   Pending Admission Notes<br>  Import from Excel  <br>Search Imported Excel |
| Enrollment              | By Program   By Individual  <br>Import from Excel  <br>Search Imported Excel    |
| Contact                 | New   List   Import from Excel  <br>Search Imported Excel                       |

### 2. Individual Search []]]] []]] []]] []]] []]] []]]

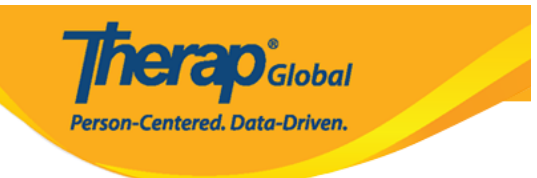

### Individual Search

| Form ID 🗘                      | Individual *     | Social<br>Security<br>Number<br>\$ | Medicaid<br>Number ‡ | Medicare<br>Number<br>\$ | Status<br>All 🔻 | Birth Date | Case<br>Status<br>\$ | Entered By                                           | Admitted<br>By ‡                                     | Last<br>Updated<br>By ‡                      | Admission<br>Date \$ | Individu<br>Number |
|--------------------------------|------------------|------------------------------------|----------------------|--------------------------|-----------------|------------|----------------------|------------------------------------------------------|------------------------------------------------------|----------------------------------------------|----------------------|--------------------|
| IDF-DEMOTPHL-<br>G7Q2LFE5VMULT | Chowdhury, Niloy |                                    |                      |                          | Admitted        | 01/01/2010 |                      | Hossain,<br>Anwar /<br>Supervisor                    | Afreen,<br>Sonia /<br>Assistant<br>Teacher           | Afreen,<br>Sonia /<br>Assistant<br>Teacher   | 01/01/2023           |                    |
| IDF-DEMOTPHL-<br>GAG4NBXZ9MUL8 | Islam, Niloy     |                                    |                      |                          | Admitted        | 02/03/2009 |                      | Hossain,<br>Anwar /<br>Supervisor                    | Hossain,<br>Anwar /<br>Supervisor                    | Hossain,<br>Anwar /<br>Supervisor            | 01/01/2017           | 012345             |
| IDF-DEMOTPHL-<br>L4G4N7JZUMULS | Niloy, Md.       |                                    |                      |                          | Admitted        | 10/10/2012 |                      | Akter,<br>Amina /<br>Academic<br>Coordinator         | Akter,<br>Amina /<br>Academic<br>Coordinator         | Akter,<br>Amina /<br>Academic<br>Coordinator | 01/06/2021           |                    |
| DF-DEMOTPHL-<br>JCQ4NK2ZLMULD  | Rahman, Niloy    |                                    |                      |                          | Admitted        | 01/25/2010 |                      | Rahman,<br>Imran /<br>Academic<br>Coordinator-<br>IE | Rahman,<br>Imran /<br>Academic<br>Coordinator-<br>IE |                                              | 01/01/2020           |                    |

### 

### 3. [] Individual [] Individual Demographic Form (IDF) [] [] [] [] [] []

Person-Centered, Data-Driven.

#### Individual Demographic Form (IDF) Admitted () T-Notes Individual Niloy Chowdhury Photo 1 Photo 1 Date Title Mr Gender Male First Name Chowdhury Niloy Last Name Middle Name Suffix Abrar 01/01/2010 Birth Date Goes By Niloy Medicaid Number SSN 1235098743 demo@demo.com E-mail Phone Number Race Asian Ethnicity / Hispanic Bengali Origin Tribe **Class Membership Residential Address** Attention or in care of Parent Address House# 73/4, Road # 86, Bashundhara R/A, Dhaka, 1510, Bangladesh Location Primary Phone 01122334455 Secondary Phone Additional Phone Mailing Address Attention or in care of Parent Address House# 73/4, Road # 86, Bashundhara R/A, Dhaka, 1510, Bangladesh 01122334455 Primary Phone Secondary Phone Additional Phone View PDFs SComm Mark as Deceased Discharge Mark as Pending Admission Cancel Back Edit

### ------

### 

| Care                    |                                                                                 |
|-------------------------|---------------------------------------------------------------------------------|
| Individual Demographics | List   Search   Custom Fields                                                   |
| Individual Intake       | New   Pending Admission Notes<br>  Import from Excel  <br>Search Imported Excel |
| Enrollment              | By Program   By Individual  <br>Import from Excel  <br>Search Imported Excel    |
| Contact                 | New   List   Import from Excel  <br>Search Imported Excel                       |

**nerap** Global

Person-Centered. Data-Driven.

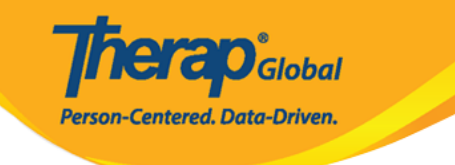

### Individual Search Individual Niloy Chowdhury Q Social Security Number Medicaid Number Medicare Number Form ID Birth Date From 01/01/2010 То MM/DD/YYYY 🔶 Admission Date From 01/01/2013 То MM/DD/YYYY 🔶 Status Admitted • × Admitted Individual ID Type - Please Select --Individual ID Number Case Status - Please Select -• Program (Site) Search 🔶 Entered By Sonia Afreen / Assistant Teacher Clear Selection Search Cancel

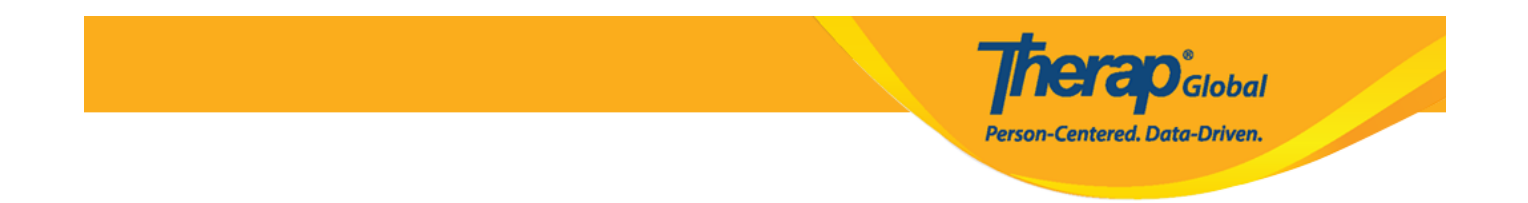

### 

| Filter                         |                     |                              |                          |                         |                 |            |                      |                                   |                                            |                                            |                     | 15                            | ✓ Records  |
|--------------------------------|---------------------|------------------------------|--------------------------|-------------------------|-----------------|------------|----------------------|-----------------------------------|--------------------------------------------|--------------------------------------------|---------------------|-------------------------------|------------|
| Form ID 🗘                      | Individual          | Social<br>Security<br>Number | Medicaid<br>Number<br>\$ | Medicare<br>Number<br>¢ | Status<br>All 👻 | Birth Date | Case<br>Status<br>\$ | Entered<br>By ¢                   | Admitted<br>By ‡                           | Last<br>Updated<br>By ≎                    | Admission<br>Date 🗘 | Individual<br>ID Number<br>\$ | Time Zone  |
| IDF-DEMOTPHL-<br>G7Q2LFE5VMULT | Chowdhury,<br>Niloy |                              |                          |                         | Admitted        | 01/01/2010 |                      | Hossain,<br>Anwar /<br>Supervisor | Afreen,<br>Sonia /<br>Assistant<br>Teacher | Afreen,<br>Sonia /<br>Assistant<br>Teacher | 01/01/2023          |                               | Asia/Manil |

### 4. Individual Demographic Form (IDF) **DDD DDDD**

Person-Centered, Data-Driven.

#### Individual Demographic Form (IDF) Admitted () T-Notes Individual Niloy Chowdhury Photo 1 Photo 1 Date Title Mr Gender Male First Name Chowdhury Niloy Last Name Middle Name Suffix Abrar 01/01/2010 Birth Date Goes By Niloy Medicaid Number SSN 1235098743 demo@demo.com E-mail Phone Number Race Asian Ethnicity / Hispanic Bengali Origin Tribe **Class Membership Residential Address** Attention or in care of Parent Address House# 73/4, Road # 86, Bashundhara R/A, Dhaka, 1510, Bangladesh Location Primary Phone 01122334455 Secondary Phone Additional Phone Mailing Address Attention or in care of Parent Address House# 73/4, Road # 86, Bashundhara R/A, Dhaka, 1510, Bangladesh 01122334455 Primary Phone Secondary Phone Additional Phone View PDFs SComm Mark as Deceased Discharge Mark as Pending Admission Cancel Back Edit

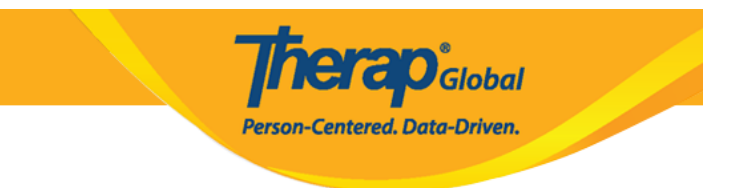

Edit

### Individual Demographic Form [][][]

1. Individual Demographic Form- [] [][[][] [][] Edit [][][] [][][] [][][] [][][]]

| Cancel | Back |
|--------|------|
| Gancer | Duck |

SComm Mark as Deceased Discharge Mark as Pending Admission

## 2. \_\_\_\_\_**Update** \_\_\_\_\_ \_\_\_

### 

**Therap**<sup>®</sup>Global Person-Centered. Data-Driven.

|                                                                                                    |                                                                              |                                   | Photo 1 Date                                                                                                    | MM/DD/YYYY              | = |
|----------------------------------------------------------------------------------------------------|------------------------------------------------------------------------------|-----------------------------------|----------------------------------------------------------------------------------------------------|-------------------------|---|
|                                                                                                    |                                                                              |                                   |                                                                                                    |                         |   |
| Title                                                                                                   | Mr                                                                           | •                                 | Gender                                                                                                    | Male                    | • |
| First Name                                                                                              | Niloy                                                                        |                                   | Last Name                                                                                                    | Chowdhury               |   |
| Middle Name                                                                                             | Abrar                                                                        |                                   | Suffix                                                                                                    |                         |   |
| Birth Date                                                                                              | 01/01/2010                                                                   |                                   | Goes By                                                                                                    | Niloy                   |   |
| SSN                                                                                                    |                                                                              |                                   | Medicaid Number                                                                                                    |                         |   |
|                                                                                                    | x00x-x0x-x00x / x0000000x                                                    |                                   |                                                                                                    |                         |   |
| E-mail                                                                                                  | demo@demo.com                                                                |                                   | Phone Number                                                                                                    | 1235098743              |   |
| Race                                                                                                    | Asian                                                                        | •                                 | Ethnicity / Hispanic<br>Origin                                                                                                    | Bengali                 | • |
|                                                                                                    | Asian                                                                        | ×                                 |                                                                                                    |                         |   |
| Tribe                                                                                                   | - Please Select -                                                            | •                                 | Class Membership                                                                                                    | - Please Select -       | • |
| idential Address                                                                                        |                                                                              |                                   |                                                                                                    |                         |   |
| sidential Program /<br>Site Address                                                                     | - Please Select -                                                            | •                                 |                                                                                                    |                         |   |
| ention or in care of                                                                                    | Parent                                                                       |                                   |                                                                                                    |                         |   |
| Address                                                                                                 | House# 73/4, Road # 86, I                                                    | Bashundhara R/A                   |                                                                                                    |                         |   |
|                                                                                                    | Street 1                                                                     |                                   | Street 2                                                                                                    |                         |   |
|                                                                                                    | Dhaka                                                                        | State                             | ✓ 1510                                                                                                    | Bangladesh -            |   |
|                                                                                                    | City                                                                         | State                             | Zip Code                                                                                                    | Country                 |   |
| Location                                                                                                | •                                                                            |                                   |                                                                                                    |                         |   |
|                                                                                                    |                                                                              |                                   |                                                                                                    |                         |   |
| Primary Phone                                                                                           | 01122334455                                                                  |                                   | Secondary Phone                                                                                                    |                         |   |
| Primary Phone<br>Additional Phone                                                                       | 01122334455                                                                  |                                   | Secondary Phone                                                                                                    |                         |   |
| Primary Phone<br>Additional Phone<br>iling Address                                                      | 01122334455                                                                  |                                   | Secondary Phone                                                                                                    |                         |   |
| Primary Phone<br>Additional Phone<br>iling Address<br>tention or in care of                             | 01122334455                                                                  | S:                                | Secondary Phone<br>ame as Residence Address                                                                                                    |                         |   |
| Primary Phone<br>Additional Phone<br>iling Address<br>tention or in care of<br>Address                  | 01122334455 Parent House# 73/4, Road # 86, f                                 | 3ashundhara R/A                   | Secondary Phone                                                                                                    |                         |   |
| Primary Phone<br>Additional Phone<br>iling Address<br>tention or in care of<br>Address                  | 01122334455<br>Parent<br>House# 73/4, Road # 86, B<br>Street 1               | 3ashundhara R/A                   | Secondary Phone ame as Residence Address                                                                                                    |                         |   |
| Primary Phone<br>Additional Phone<br>ling Address<br>ention or in care of<br>Address                    | 01122334455 Parent House# 73/4, Road # 86, B Street 1 Dhaka                  | 3ashundhara R/A<br>State          | Secondary Phone ame as Residence Address Street 2                                                                                                    | Bangladesh •            |   |
| Primary Phone<br>Additional Phone<br>ing Address<br>ntion or in care of<br>Address                      | 01122334455 Parent House# 73/4, Road # 86, E Street 1 Dhaka City             | 3ashundhara R/A<br>State<br>State | Ame as Residence Address                                                                                                    | Bangladesh •<br>Country |   |
| Primary Phone<br>Additional Phone<br>iling Address<br>tention or in care of<br>Address<br>Primary Phone | 01122334455 Parent House# 73/4, Road # 86, E Street 1 Dhaka City 01122334455 | 3ashundhara R/A<br>State<br>State | Secondary Phone ame as Residence Address Street 2 Street 2 Street | Bangladesh •<br>Country |   |

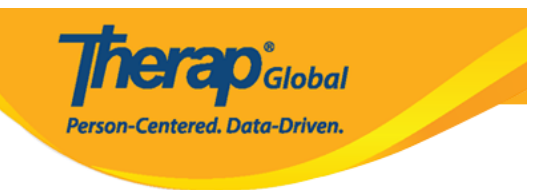

## 3. \_\_\_\_ \_\_\_\_

The form IDF-DEMOTPHL-G7Q2LFE5VMULT has been successfully updated